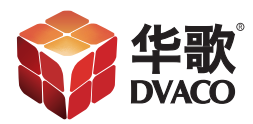

## 无法在IE浏览器中打开 Fusion的设置界面

华歌DVACO | www.dvaco.com | 400-058-5288 | support@dvaco.com

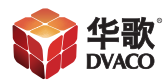

如果在 IE 输入 IP 地址,比如 192.168.1.X,或者

192.168.1.X:4742,fusionmusic:4742,均不能打开配置网页,但 是又能 ping 通 Fusion IP 地址,在路由器可以找到相应的 Fusion IP ,建议进行以下操作。

注意:此操作必须要有外网。

1、打开 IE 输入 http://ovation.fusionrd.net/, 会显示以下界面:

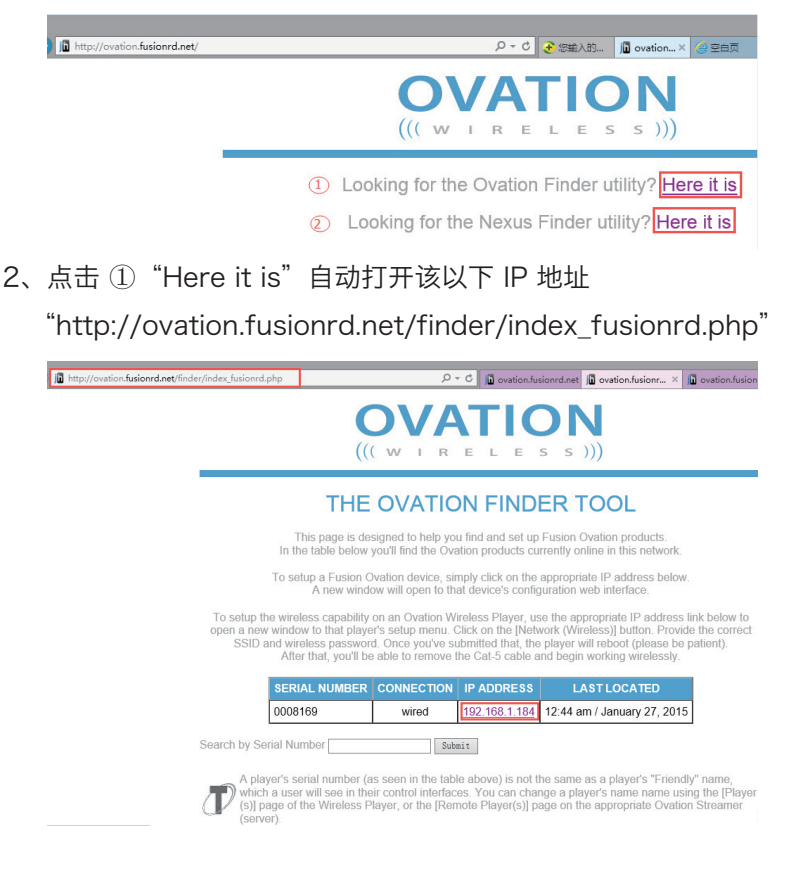

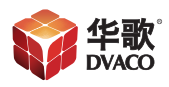

3、点击上图"192.168.1.184"自动打开IE地址 "http://192.168.1.184:4742/",显示 Fusion 配置页面如下:

| * http://192.168   | P → C D ovation.fusio       |                      |
|--------------------|-----------------------------|----------------------|
| Fusion (6*         | Fusion Music Server Con     | figurator            |
| ormation System    | Sever Repet                 | Renote Payer Forders |
| nformation 🔳       |                             |                      |
| System Name        | fusionmusic                 |                      |
| Serial Number      | 0008169                     |                      |
| Model              | oms1                        |                      |
| System Version     | 14.7.18.0                   |                      |
| System API Version | 14.10.21.0 Check for Update |                      |
| Linux OS Version   | Debian 7.6                  |                      |
| letworking         |                             |                      |
| Interface          | MAC Address                 | IP Address           |
| eth0               | 00:e0:66:eb:37:63           | 192.168.1.184        |

4、点击 ② "Here it is" 自动打开该以下 IP 地址

"http://ovation.fusionrd.net/finder/index\_nexus.php"

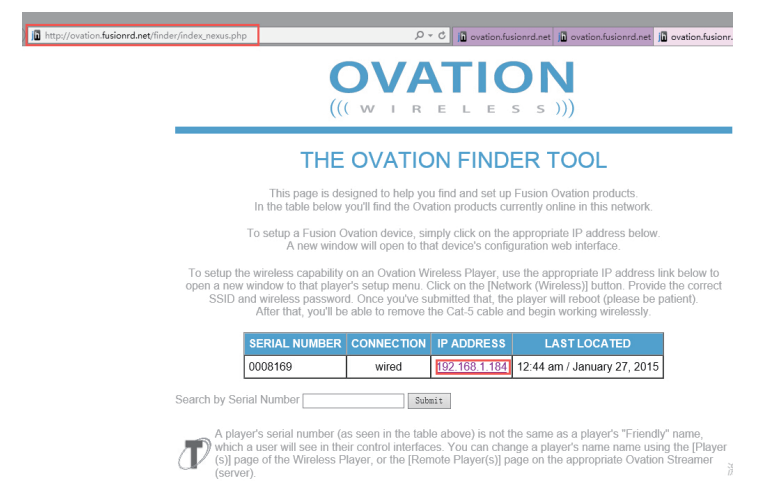

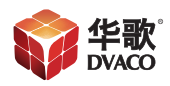

5、点击上图"192.168.1.184"自动打开IE"http://192.168.1.184:4742/", 显示 Fusion 配置页面如下:

| 3 ttp://19                                                                                                    | 2.168.1.184:474 | 2/        |                        |             | 5 + Q                       | in ovation.fu |
|----------------------------------------------------------------------------------------------------|-----------------|-----------|------------------------|-------------|-----------------------------|---------------|
| usión (                                                                                                    | 6° - Se         | Fusion    | Music Ser              | ver Config  | urator                      | 0.            |
| aton                                                                                                    | System          | Server    | Network<br>(Wired)     | Player(s)   | Remote Player<br>(s)        | Remote        |
| ormation 🗉                                                                                                    | _               |           |                        |             |                             |               |
| System Na                                                                                                    | ime fusionm     | USIC      |                        |             |                             |               |
| Serial Num                                                                                                    | ber 000816      | 9         |                        |             |                             |               |
| Mo                                                                                                    | del oms1        |           |                        |             |                             |               |
| System Vers                                                                                                    | ion 14.7.18     | .0        |                        |             |                             |               |
| stem API Vers                                                                                                    | ion 14.10.2     | 1.0 Check | for Update             |             |                             |               |
| Linux OS Vers                                                                                                    | ion Debian      | 7.6       |                        |             |                             |               |
| working                                                                                                    |                 |           |                        |             |                             |               |
| Interface                                                                                                    |                 | MAC       | Address                |             | IP Address                  |               |
| eth0                                                                                                    |                 | 00:e0:    | 66:eb:37:63            |             | 192.168.1.184               |               |
| Networking  Interface eth0 ()  If you need assistance, the following resource of the Manuale Studies Meth Site Fer |                 |           | Address<br>56:eb:37:63 | 25 217 1233 | IP Address<br>192.168.1.184 |               |

事实证明,点击①、②效果打开是一样的。

6、在 IE 输入地址"http://192.168.1.184",显示 Fusion 音乐界面如下:

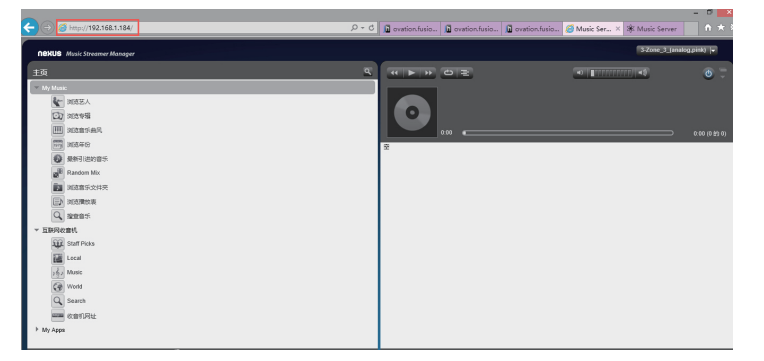

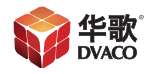

华歌DVACO | www.dvaco.com | 400-058-5288 | Support@dvaco.com

www.dvaco.com | info@dvaco.com | www.weibo.com/dvaco 2014 Copyright 版权所有,翻版必究。所有商标,包含图片均已注册,最终解释权归华歌DVACO所有